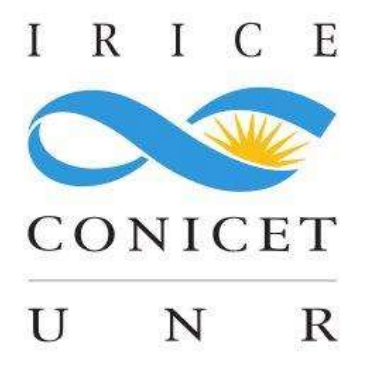

# GUÍA DEL USUARIO "CREATIVA MONUMENTO" (2017)

http://creativamonumento.irice-conicet.gov.ar

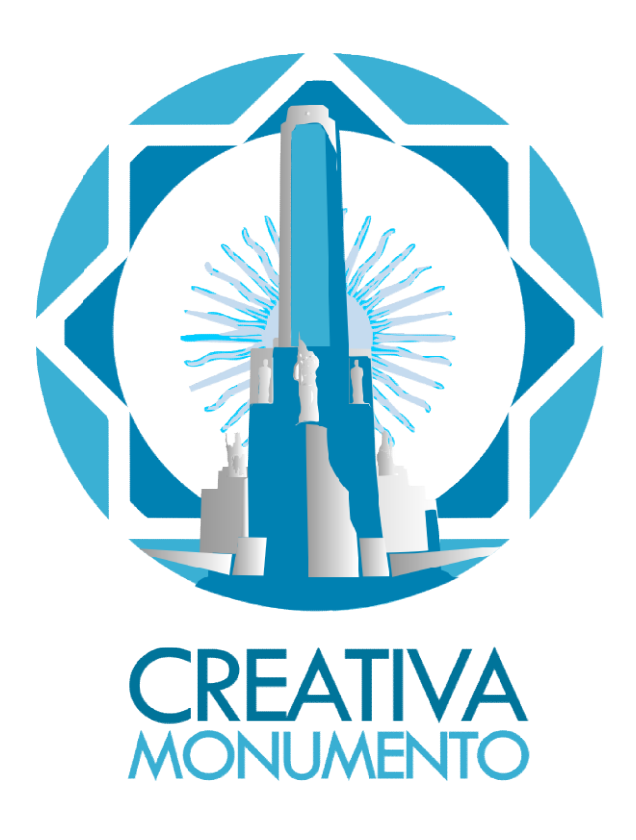

# Contenido

| Contenido2                                        |
|---------------------------------------------------|
| Acerca de "Creativa Monumento" 3                  |
| Presentación                                      |
| Opción 1 de exploración 4                         |
| Prototipo original Creativa Monumento7            |
| Navegando Creativa Monumento8                     |
| Menú de Página Principal9                         |
| Buscar                                            |
| Opciones                                          |
| Tamaño de texto                                   |
| Opción 2 de exploración                           |
| Usuarios Registrados                              |
| Carga de aportes                                  |
| Primera etapa: Carga de la Ficha 22               |
| Segunda etapa: Carga de Recursos y Asociaciones24 |
| Carga de "Recursos" 24                            |
| Carga de "Asociaciones con otras fichas" 27       |
| Realizar comentarios                              |

### Acerca de "Creativa Monumento"

Creativa Monumento es un espacio participativo de Acceso Abierto que promueve la sensibilización y apropiación social del Patrimonio Cultural en torno a los saberes que nos convoca el **Monumento Histórico Nacional a la Bandera**", emplazado en la ciudad de Rosario, provincia de Santa Fe, Argentina.

Navegar Creativa Monumento posibilita explorar y conocer sobre aquellas personas, "**Constructores de Ciudadanía**", que desde sus obras, nos impulsan a seguir haciendo. A su vez, los distintos "**Itinerarios creativos**" guían la realización de nuevas "**Obras Abiertas**" para tejer en comunidad este telar de la memoria.

Esta guía<sup>1</sup> corresponde al **Primer Prototipo Experimental** en producción (año 2017). Recomendamos su lectura y a su vez agradecemos cualquier sugerencia para su mejora.

El mismo es resultado de dos proyectos acreditados dirigidos por la Dra. Patricia S. San Martín (IRICE: CONICET-UNR):

- 1HUM459 **"Construir Dispositivos Hipermediales Iúdicos, inclusivos y accesibles**". IRICE, Facultad de Humanidades y Artes, Universidad Nacional de Rosario. (2014-2017).

 PIO 2010-047-16 "Explorar, conocer y crear en el contexto físicovirtual del Monumento Histórico Nacional a la Bandera", seleccionado y subsidiado por la Convocatoria de Proyectos de Investigación Orientada (Res. Nº 118-2016) Ministerio de Ciencia, Tecnología e Innovación Productiva, Gobierno de la provincia de Santa Fe, Argentina. (2017)

Invitamos a navegar "**Creativa Monumento**" y participar creando una cuenta de usuario para aportar nuevos contenidos, realizar comentarios, o recorrer y reflexionar en torno a nuestro patrimonio.

<sup>&</sup>lt;sup>1</sup> Guía elaborada por el **Dr. Guillermo Rodríguez**, el **Ing. Guillermo Decoppet** y la **Dra. Patricia San Martín**.

# Presentación

El ingreso se realiza a través del siguiente link <u>http://creativamonumento.irice-</u> <u>conicet.gov.ar/</u>(Inicio).

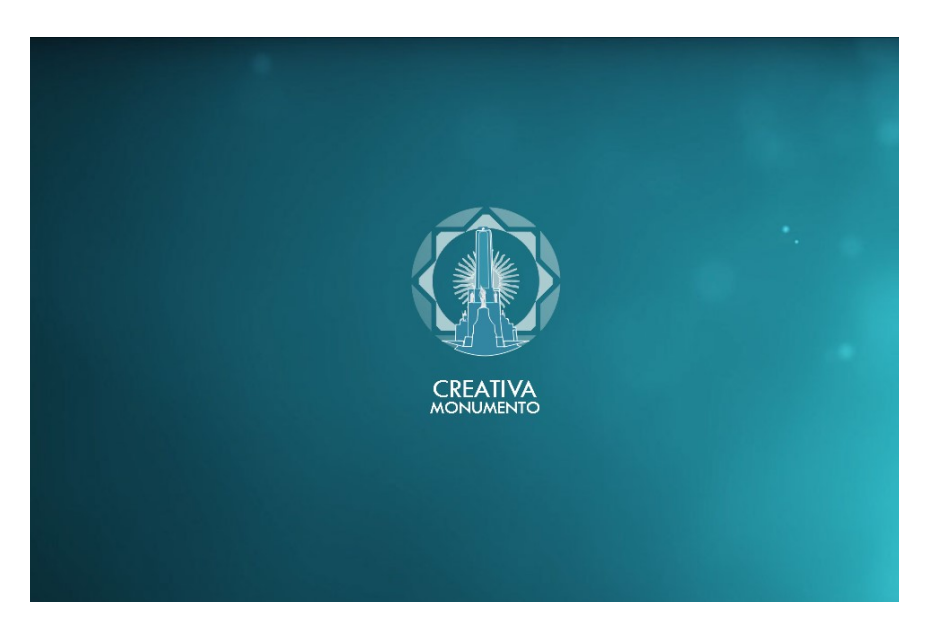

Fig. 1 Página de inicio

Permite distintas alternativas de navegación según se prefiera.

# **Opción 1 de exploración**

Haciendo *clic* sobre el ícono del Monumento o sobre el texto "Creativa Monumento" se ingresa a la siguiente página web (Figura 2).

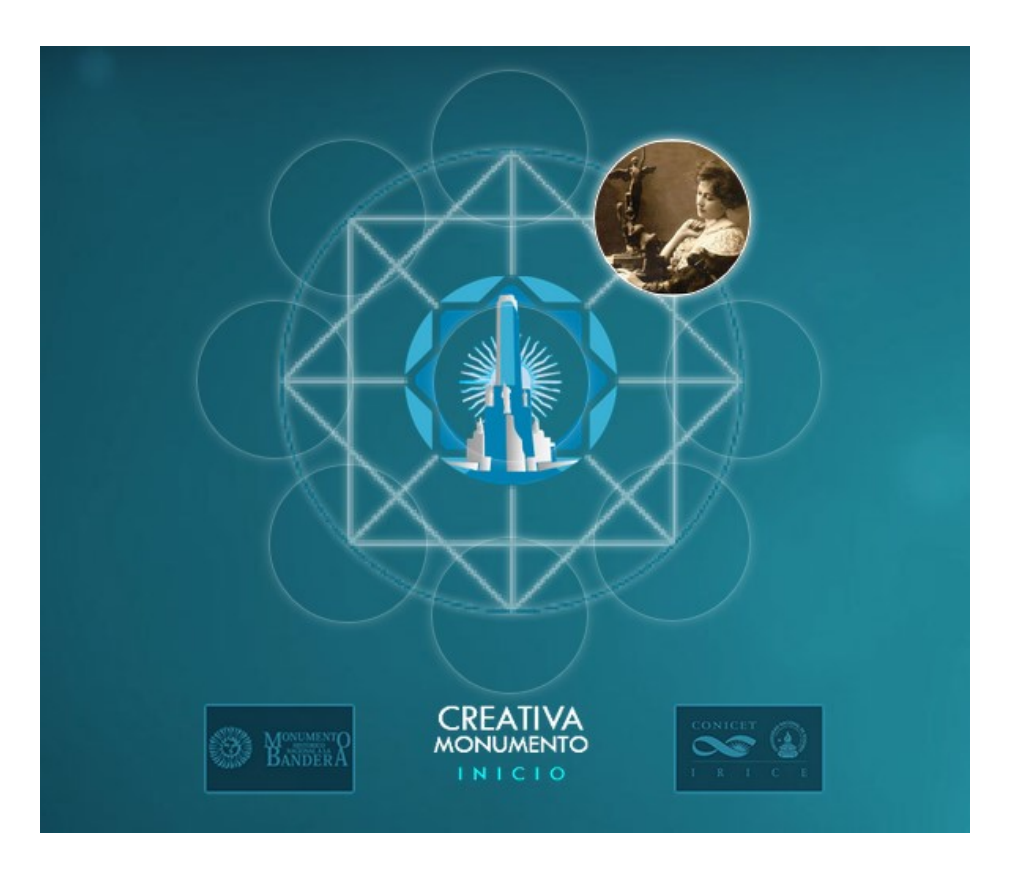

Fig. 2 Página de ingreso interactiva

Luego:

1: Al hacer *clic* sobre cualquiera de las imágenes que van apareciendo y cambiando en los círculos alrededor del dibujo central, se accede directamente a la página de información relacionada a cada imagen. Por ejemplo, a un "Constructor de Ciudadanía", a una "Obra Abierta" o a un "Itinerario Creativo".

2: Al hacer *clic* sobre el dibujo central (o sobre el texto "CREATIVA MONUMENTO INICIO", parte inferior centro) se accede a la página principal (Figura 3), donde se visualiza un bloque central con un texto de Bienvenida, un Menú interactivo a la izquierda, y alrededor, diversas imágenes que direccionan a las fichas de contenido. En la fila superior, se encuentran los "Constructores de ciudadanía", en la columna derecha, los "Itinerarios creativos" y en la fila inferior, las "Obras abiertas".

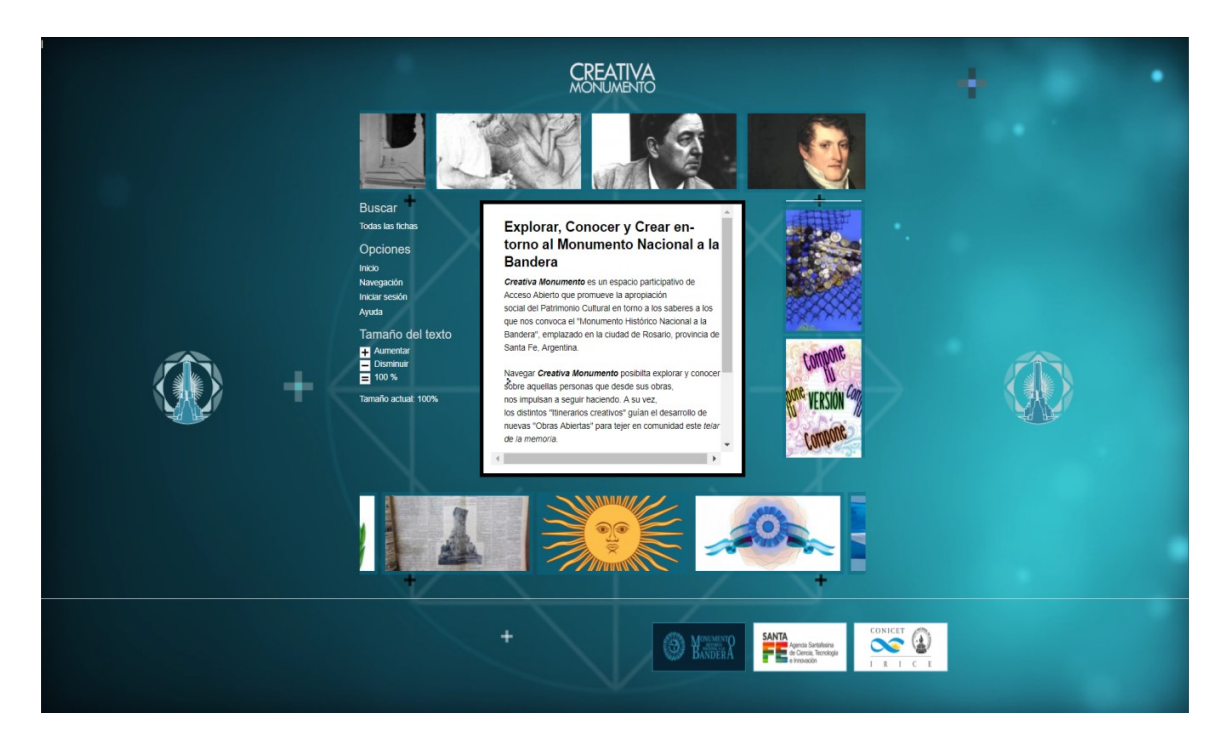

Fig. 3 Página principal

- La navegación de "Creativa Monumento" es de **Acceso Abierto** por lo cual no es necesario registrarse (ver página 7).
- Es también posible realizar comentarios desde su cuenta de Facebook (ver página 28).
- Para realizar aportes de contenido en cualquiera de las categorías antes mencionadas (ver página 22) es necesario crear una cuenta (ver página 11).

### **Prototipo<sup>2</sup> original Creativa Monumento**

Distribución y concepto de las categorías en la Página principal (Figura 4):

Constructor@s de ciudadanía: aquellos que formaron parte del proceso de discusión, organización y decisión para la puesta en marcha de acciones que tendieron a la producción de ciudadanía. Son ciudadanos que con sus prácticas trascendieron lo individual, lo privado, los límites de su labor específica para constituir situaciones y hechos públicos, en tanto que involucraron a otros, y tienen o tuvieron como CRE objetivo el bien común. Explorar, Conocer y Crear entorno al Monumento Nacional a la Bandera Itinerarios Creativos: en tanto son propuestas de posibles prácticas educativas abiertas Obras Abiertas: entendiéndose toda SANTA que dan lugar a plasmar aquella construcción individual o grupal modos de participación y de donde la ciudadanía puede acceder y/o ejercicio de la ciudadanía en relación al patrimonio. participar y en las cuales tienen lugar Promueven la producción de no sólo los hechos que se concretaron obras abiertas en diversos sino todo aquello que formó parte de formatos y plataformas creaciones proyectos, artísticas, utilizando las TIC. recreaciones de obras, juegos, etc., que van conformando el legado patrimonial.

#### Fig. 4 Categorías

<sup>&</sup>lt;sup>2</sup> Este desarrollo estuvo a cargo de Guillermo Rodríguez y Guillermo Decoppet, bajo la dirección de la Dra. Patricia San Martín, y colaboración de Marisa Cenacchi, Ismael Santini y Federico Rava, con trámite de copyright bajo la titularidad de CONICET.

#### **Navegando Creativa Monumento**

Para visualizar las fichas de contenido, diseñadas a partir de tres categorías interrelacionadas: Constructores de ciudadanía, Itinerarios creativos y Obras abiertas, **no es necesario estar identificado en el sistema**. La Figura 5 muestra una ficha genérica ejemplificando la distribución de los diversos contenidos que la configuran:

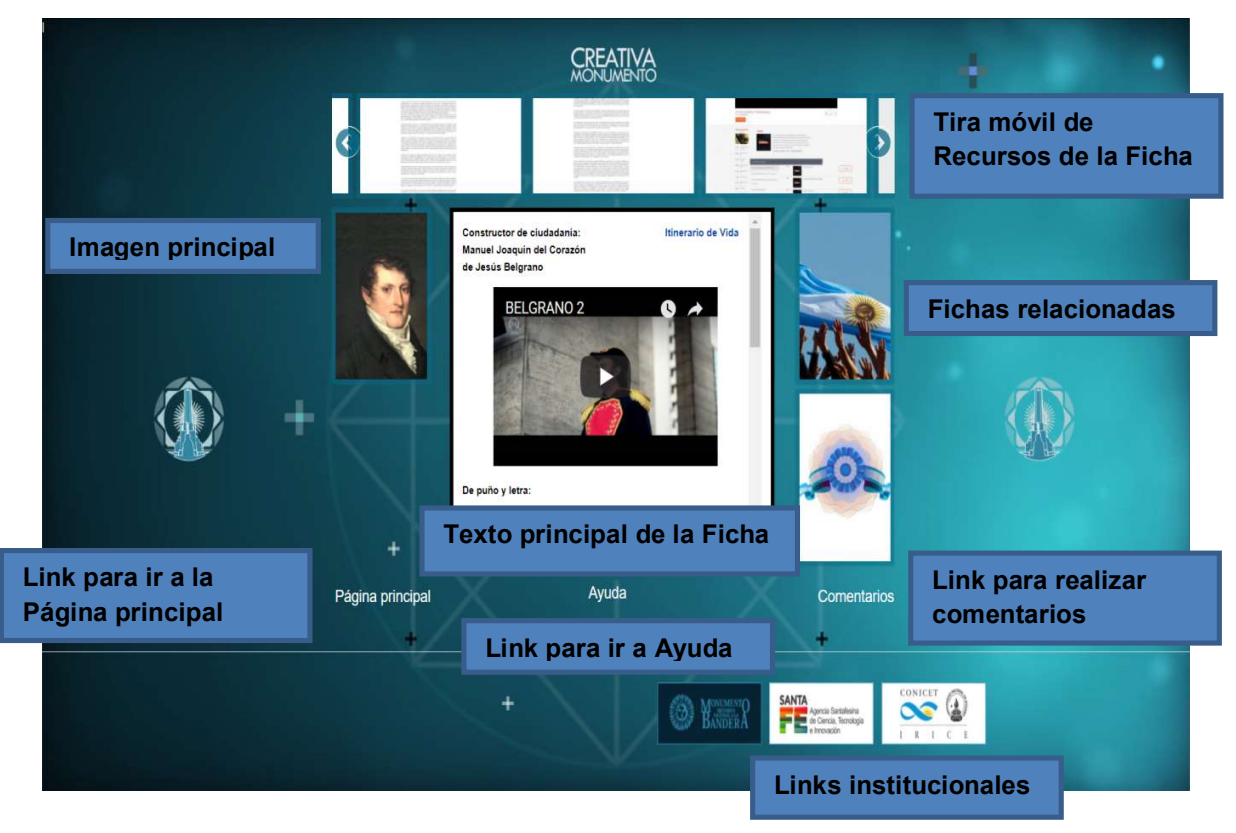

Fig. 5 Ficha ejemplo

En la parte superior se accede a modo de tira móvil, a los diversos recursos que posee la Ficha en sus diversos formatos: imágenes, videos, textos, audios, links relacionados, etc. Sobre la izquierda se encuentra la imagen principal que caracteriza a la Ficha, y sobre la derecha y por debajo se accede a Fichas relacionadas que pertenecen a las diferentes categorías. En el centro se encuentra el texto principal de la Ficha. Por último, el término Página principal (parte inferior izquierda) lleva a la misma (ver página 5), Ayuda, va al tutorial y el término *Comentarios* (parte inferior derecha) posibilita realizar un comentario sobre la Ficha (ver página 28).

### Menú de Página Principal

El menú presenta las opciones:

- Buscar
  - 1. Todas las fichas
- Opciones
  - 1. Inicio
  - 2. Navegación
  - 3. Iniciar sesión (Opción visible para usuarios no logueados)
  - 4. Carga de fichas (Opción visible para usuarios logueados)
  - 5. Ayuda
- Tamaño del texto
  - 1. Aumentar
  - 2. Disminuir
  - 3. Tamaño actual: 100%

#### Buscar

#### 1. Todas las fichas

*Clickeando* sobre "**Todas las fichas**" aparecerá la nómina de aportes ya cargados, con diversos filtros para realizar búsquedas específicas (ver Figura 6).

El menú descolgable **"Tipo de ficha**" posibilita seleccionar una de las tres categorías a fin de facilitar la búsqueda. El segundo **"Ingrese nombre**..." con formato cuadro de texto, se puede ingresar el nombre o parte del nombre de la ficha buscada. Con el botón **"Aplicar"** se hace efectivo el uso del filtro/texto utilizado.

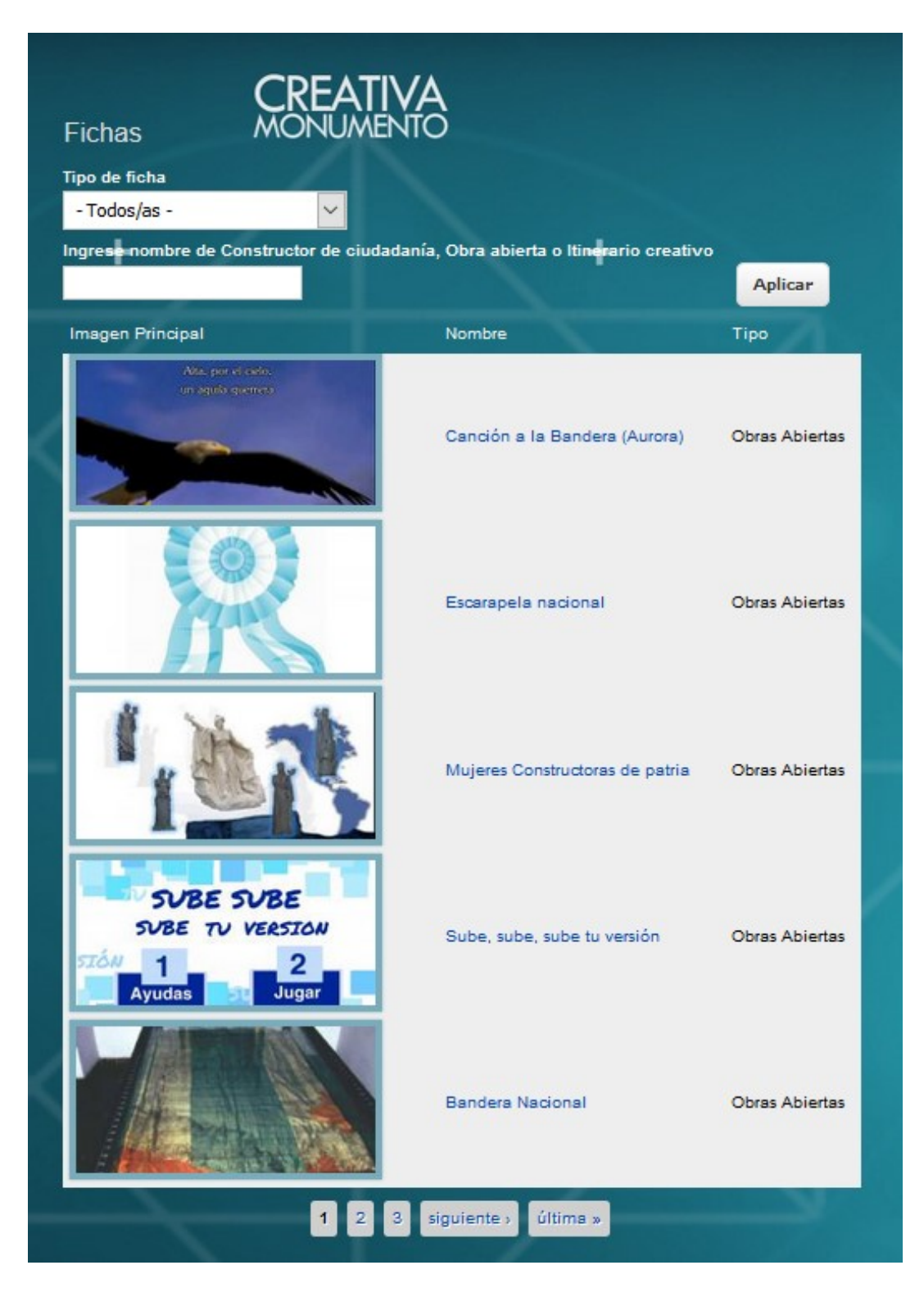

Fig. 6 Interface de búsqueda

#### **Opciones**

#### 1. Inicio

Al clickear sobre este enlace se accede a la página inicial de Creativa Monumento (Figura 1).

#### 2. Navegación

Al clickear sobre este enlace se accede a la página de Opción 2 de ingreso (Figura 11) y explicado en la página 15.

#### 3. Iniciar sesión

Para realizar aportes deberá comenzar por **registrarse** (Figura 7). Usando la pestaña "Crear nueva cuenta".

| Accesos<br>Picio<br>Pigna principal<br>Avada<br>Tamaño del texto<br>Mamentar<br>Demunu<br>Demunu<br>Tamaño actuat 100% | Cuencia de usuario         Corra mava cuenta       Inciar seaso         Directar de usuario         Bernsten sepastos en blanco. No se permiten sejons de portunación excepto los puntos, guores, comitas senples (adostrolos)         guines tobjes.         Directar de usuario         Directar de usuario         Di                                                                                                    |
|----------------------------------------------------------------------------------------------------|----------------------------------------------------------------------------------------------------|
|                                                                                                    | Topode carga a realizar  - Stockciona un valor -  - V Data deguarda  - Stockciona un valor -  - V Data deguarda  - Stockciona un valor -  - V Data deguarda  - Stockciona un valor -  - V Data deguarda  - Stockciona un valor -  - V Data deguarda  - Stockciona un valor -  - V Data deguarda  - Stockciona un valor -  - V Data deguarda  - Stockciona un valor -  - V Data deguarda  - Stockciona un valor -  - V Data deguarda  - Stockciona un valor -  - V Data deguarda  - Stockciona un valor -  - V Data deguarda  - V Data deguarda  - Stockciona un valor -  - V Data deguarda  - Stockciona un valor -  - V Data deguarda  - Stockciona un valor -  - V Data deguarda  - V Data deguarda - V Data deguarda |
|                                                                                                    | regress for caracteres do la imagon. *                                                                                                    |

#### Fig. 7 Crear nueva cuenta

Al completar los datos se le enviará un correo electrónico a la dirección de mail declarada con un link de para verificar el acceso a la casilla de correo informada en el formulario de creación de la cuenta. Luego, debe aguardar que el administrador de la plataforma le envíe un mail confirmando el alta de la cuenta.

<u>Para los usuarios ya registrados</u>: Coloque el usuario y contraseña (Figura 8) que generó cuando se registró. (Recuerde que el sistema discrimina entre mayúsculas y minúsculas).

|                     | CREATIVA<br>MONUMENTO                                            |  |  |  |  |
|---------------------|------------------------------------------------------------------|--|--|--|--|
| Accesos             | Cuenta de usuario                                                |  |  |  |  |
| Inicio              | Crear nueva cuenta Iniciar sesión Solicitar una nueva contraseña |  |  |  |  |
| Página principal    | Nombre de usuario =                                              |  |  |  |  |
| Navegación          |                                                                  |  |  |  |  |
| Ayuda               | Escriba su nombre de usuario en Creativa Monumento.              |  |  |  |  |
| Tamaño del texto    | Contraseña *                                                     |  |  |  |  |
| + Aumentar          |                                                                  |  |  |  |  |
| Disminuir           | Escriba la contraseña asignada a su nombre de usuario.           |  |  |  |  |
| Tamaño actual: 100% | Iniciar sesión                                                   |  |  |  |  |
|                     |                                                                  |  |  |  |  |

Fig. 8 Inicio de sesión

<u>Si extravió la contraseña</u> o se manifiestan problemas de logueo recomendamos no crear otra cuenta sino solicitar una nueva contraseña (Figura 9), para evitar duplicaciones de identidad.

En el caso de que se posea nombre de usuario y contraseña, y no las recuerde, la plataforma tiene una forma muy sencilla de recuperarla. Los pasos son los siguientes:

a. Clickear sobre la opción "Solicitar una nueva contraseña" y se abrirá la siguiente ventana:

|                     | CREATIVA                                                                                 |
|---------------------|------------------------------------------------------------------------------------------|
| Accesos             | Cuenta de usuario                                                                        |
| nicio               | Crear nueva cuenta Iniciar sesión Solicitar una nueva contraseña                         |
| Página principal    | Nombre de usuario o dirección de correo *                                                |
| Navegación          |                                                                                          |
| Ayuda               | PADTOUA                                                                                  |
| Tamaño del texto    |                                                                                          |
| + Aumentar          | Para poder ingresar el formulario debe ingresar los siguientes caracteres correctamente. |
| Disminuir<br>100 %  | RIF                                                                                      |
|                     | enji                                                                                     |
| iamano actual: 100% |                                                                                          |
|                     |                                                                                          |
|                     |                                                                                          |
|                     |                                                                                          |
|                     |                                                                                          |

Fig. 9 Olvido de la contraseña

b. Colocando nombre de usuario o dirección de correo llegarán a la casilla de correo de su perfil, de forma rápida un e-mail de confirmación de cambio de contraseña y, cuando se confirme el cambio, llegará otro correo con la información para poder ingresar a la plataforma.

IMPORTANTE: Al crear una cuenta o proporcionar los datos al sistema, solicitamos la corroboración del e-mail de la cuenta dado la importancia de su **correcta escritura.** 

#### 4. Carga de fichas

Una vez logueados, en la página principal aparece esta opción de menú que redirige a la carga de aportes (Página21).

#### 5. Ayuda

Este link direcciona a la Guía del Usuario "Creativa Monumento" en formato digital. La misma podrá ser descargada y posee links interactivos.

#### Tamaño de texto

El sistema presenta la facilidad de cambiar el tamaño de texto de manera sencilla operando sobre los links: *Aumentar, Disminuir y 100%*. El texto *Tamaño actual: número porcentual (%)*, indica el tamaño del texto actual en uso.

# **Opción 2 de exploración**

Haciendo *clic* sobre la pantalla pero fuera del ícono del Monumento o fuera del texto "Creativa Monumento" (Figura 10) la presentación de la página cambia a un formato de accesibilidad que facilita el acceso a las personas con discapacidad o con una incapacidad transitoria, a las personas mayores o a los usuarios inexpertos, y permite el acceso en diferentes contextos de uso y con diferentes navegadores o dispositivos.

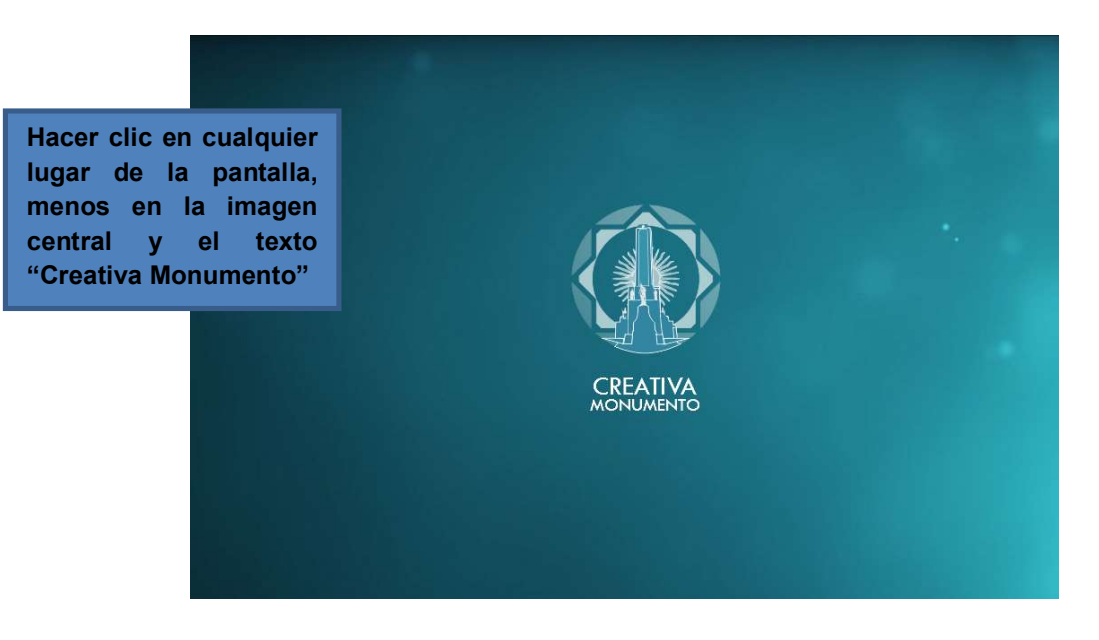

Fig.10 Página de ingreso

Para conseguir estos objetivos se han aplicado los siguientes estándares:

 WAI-ARIA –Accessible Rich Internet Applications, iniciativa del W3C que define cómo hacer accesibles contenidos y aplicaciones web, específicamente el contenido dinámico y los controles avanzados de interfaz.

 Marcado HTML5: de esta manera gracias al marcado semántico cuando creamos una página web no solo estamos poniendo un contenido con una apariencia, sino que además estamos ayudando a entender mejor el contenido agregado que va a nuestra web, como está organizado, que contenido es importante y cual secundario, cual es el menú de navegación, el pie de página, etc.

Se ingresa a la siguiente página web (Figura 11).

| Accesos                                                                                                    |               |                    |          |
|----------------------------------------------------------------------------------------------------|---------------|--------------------|----------|
| Inicio                                                                                                    |               |                    |          |
| Página principal                                                                                                    |               |                    |          |
| Navegación                                                                                                    |               |                    |          |
| Ayuda                                                                                                    |               |                    |          |
| Inicio de sesión                                                                                                    |               |                    |          |
| Nombre de usuario *                                                                                                    |               |                    |          |
|                                                                                                    |               |                    |          |
|                                                                                                    |               | Creativa           |          |
| Contrasena                                                                                                    |               | Monumento          |          |
| and the second second s |               |                    |          |
| Grear nueva cuenta                                                                                                    |               |                    |          |
| Solicitar una nueva                                                                                                    | Constructores | Itinorgrios        | Obras    |
| contraseña                                                                                                    | de de         | Creativos          | Abiertas |
|                                                                                                    | Ciudadania    |                    |          |
| Iniciar sesión                                                                                                    |               |                    |          |
|                                                                                                    |               |                    |          |
| Tamaño del texto                                                                                                    |               | Buscador de fichas |          |
| + Aumentar                                                                                                    |               |                    |          |
| - Disminuir                                                                                                    |               |                    |          |
| <b>=</b> 100 %                                                                                                    |               |                    |          |
|                                                                                                    |               |                    |          |

Fig. 11 Página principal de Navegación

Luego:

1: Al hacer *clic* sobre las imágenes de "Constructores de Ciudadanía", "Itinerarios Creativos" o de "Obra Abiertas" se accede a listados de cada tipo de contenido.

Si hacemos clic sobre "Constructores de Ciudadanía" accedemos a la siguiente pantalla (Figura 12).

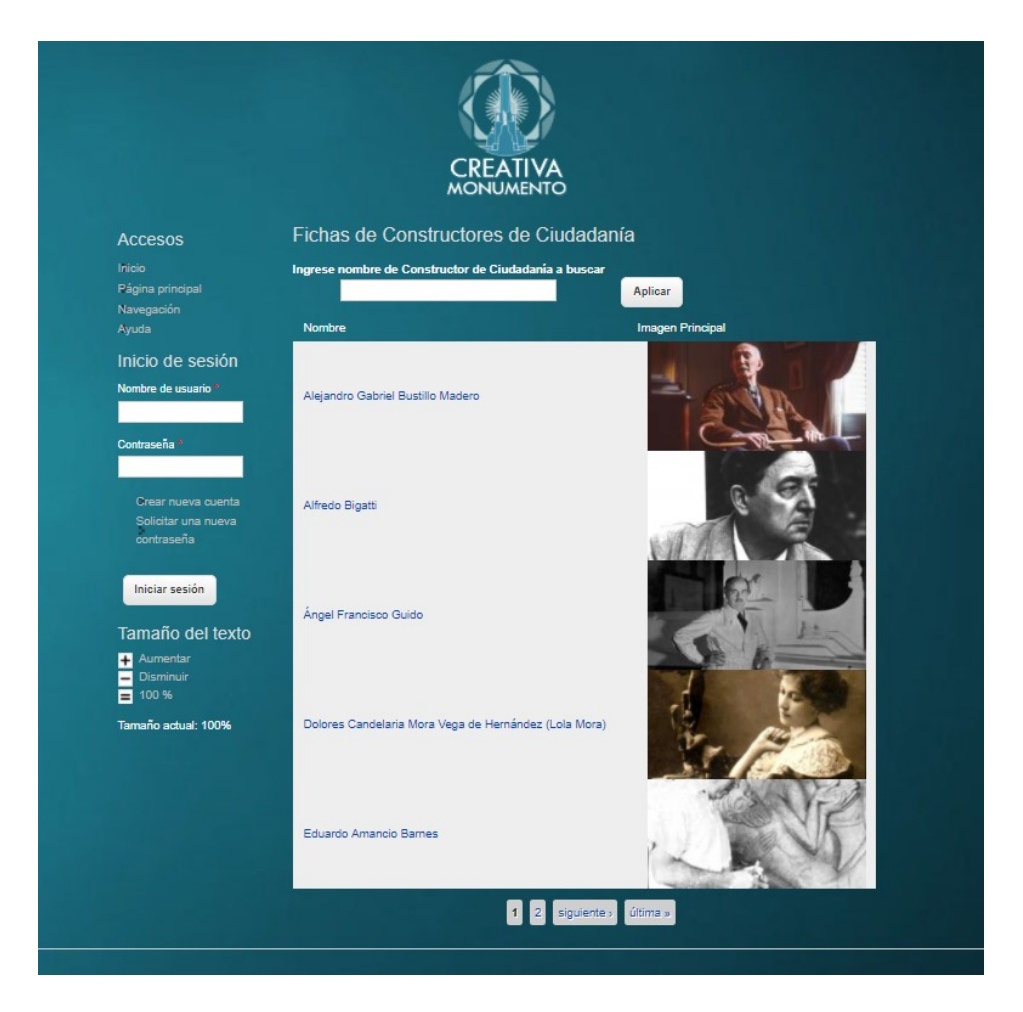

Fig.12 Fichas de Constructores de Ciudadanía cargadas

Con el cuadro de texto con la etiqueta "Ingrese nombre de Constructor de Ciudadanía a buscar" se puede ingresar el nombre o parte del nombre de la ficha buscada. Con el botón "**Aplicar"** se hace efectivo el uso del filtro/texto utilizado.

Esto mismo sucede si elegimos "Itinerarios Creativos" o de "Obra Abiertas".

Al hacer clic sobre el nombre de la ficha, podemos acceder al contenido (Figura 13).

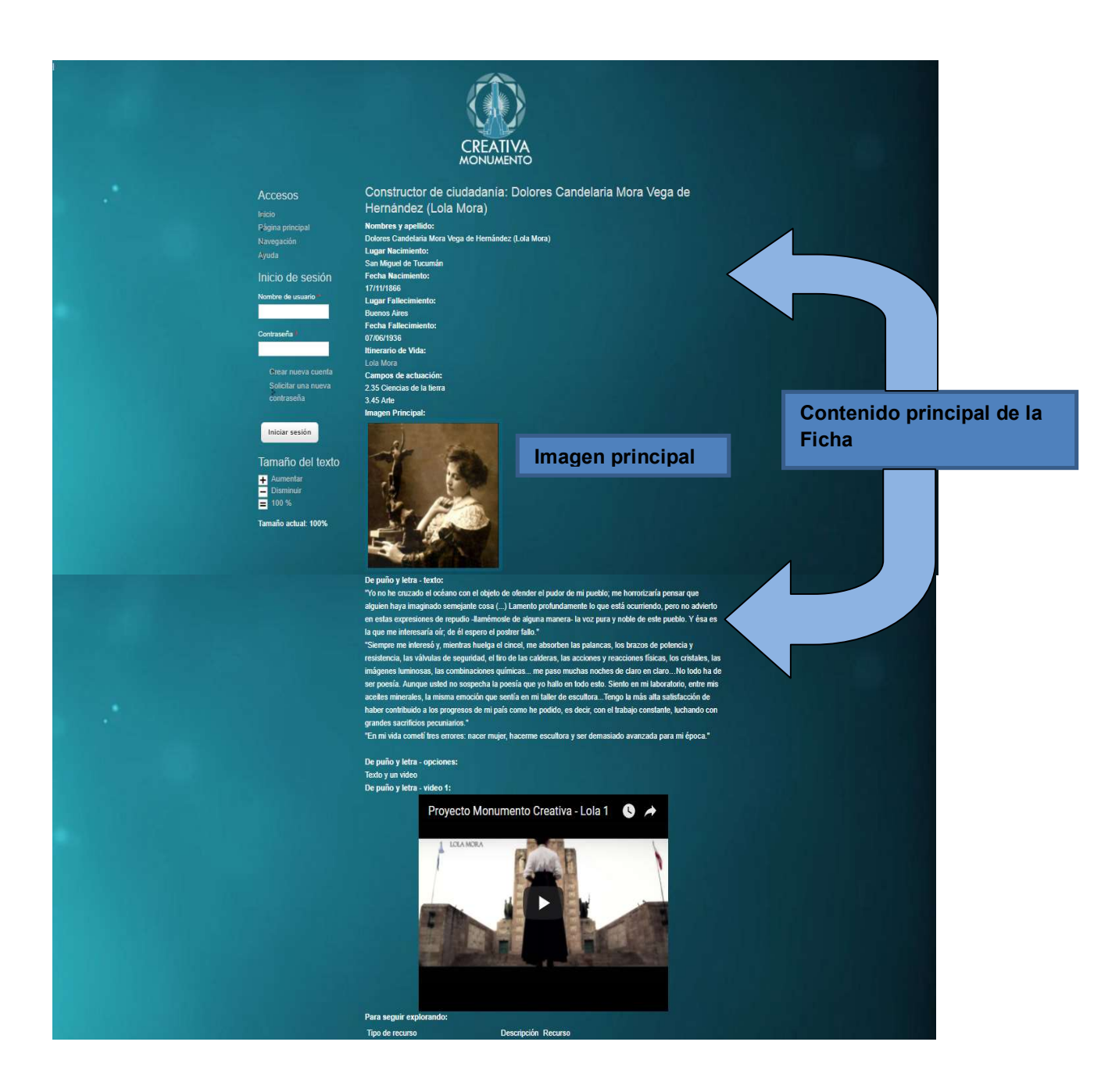

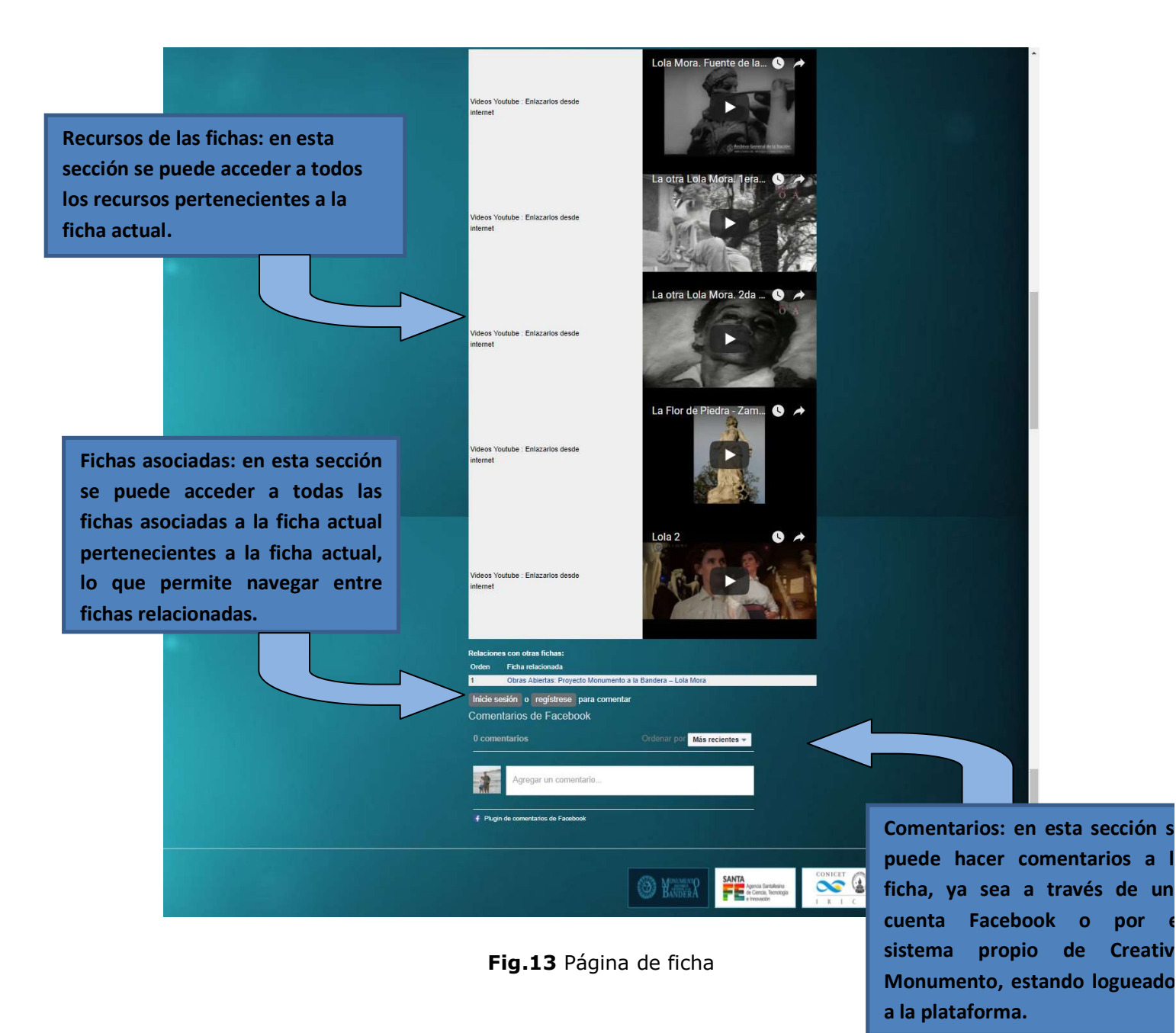

# **Usuarios Registrados**

Una vez ingresados al sistema con usuario y contraseña (Figura 14), se muestra: 1) un menú sobre el costado izquierdo, 2) un bloque central con el resumen del historial de acciones del usuario con las opciones de pestaña (ubicadas en la parte superior bajo el nombre de usuario) "Ver", y "Editar". El sistema permite cambiar las opciones y los datos de cuenta del usuario.

|                                                     | CREATIVA                                              |
|-----------------------------------------------------|-------------------------------------------------------|
| Accesos                                             | MONUMENTO<br>usuario1<br>Ver Editar                   |
| Página principal<br>Navegación<br>Ayuda<br>Salir    | Historial<br>Miembro desde hace<br>10 meses 2 semanas |
| Listados de ca<br>Constructores de<br>ciudadanía    | rga                                                   |
| Itinerarios creativos<br>Obras abiertas<br>Acciones |                                                       |
| Agregar contenido<br>Tamaño del te<br>🛨 Aumentar    | xto                                                   |
| Disminuir<br>Disminuir                              |                                                       |

#### Fig. 14 Portal usuarios logueados

El menú presenta las opciones:

- Accesos
  - 1. Inicio
  - 2. Página principal
  - 3. Navegación
  - 4. Ayuda
  - 5. Salir
- Listados de carga
  - 1. Constructores de Ciudadanía(usuarios con permisos)
  - 2. Itinerarios creativos(usuarios con permisos)
  - 3. Obras abiertas(todos los usuarios logueados)
- Acciones
  - 1. Agregar contenido
- Tamaño del texto
  - 1. Aumentar
  - 2. Disminuir

#### 3. Tamaño actual: 100%

El bloque "Accesos", posibilita el direccionamiento a la página de "Inicio", a la "Página principal", a la opción "Navegación" que permite acceder a la opción 2 de exploración (página 14), a la "Ayuda" en línea y a "Salir" del sistema.

El bloque "Listados de carga", presenta en cada una de las categorías, las listas completas de los contenidos cargados y diversos filtros para facilitar la búsqueda de información particular (Figura 15). La siguiente Figura ejemplifica la selección del listado "Constructores de Ciudadanía".

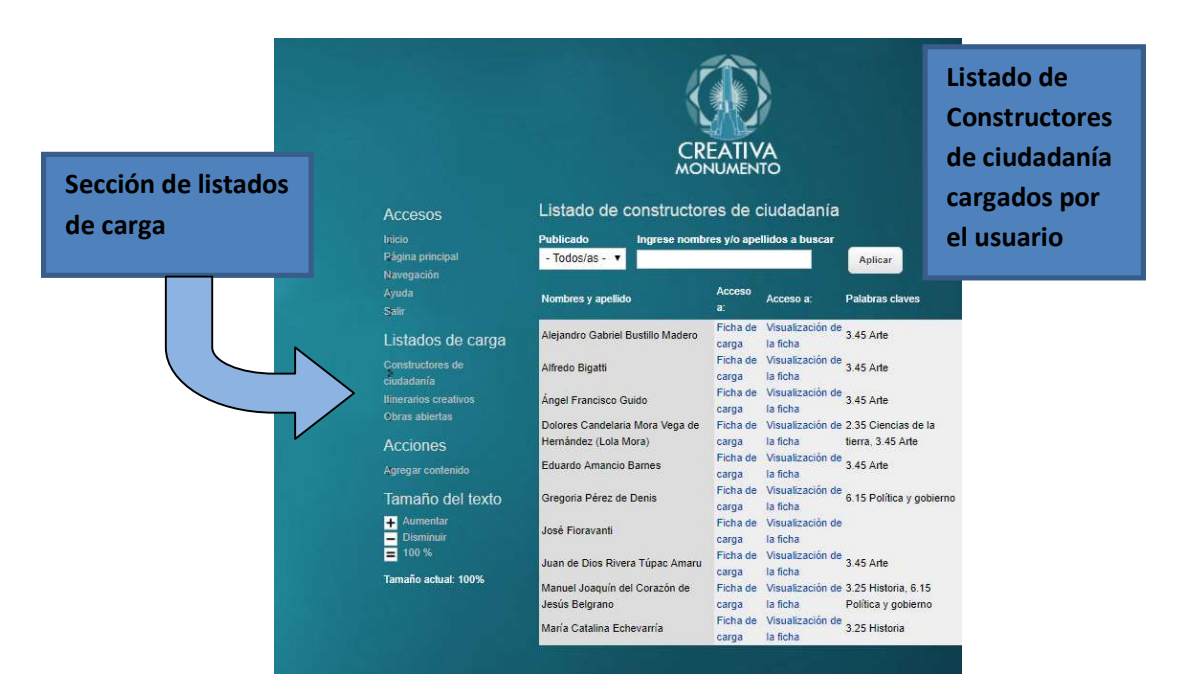

Fig. 15 Listado de Fichas Constructores de Ciudadanía

Haciendo *clic* en "Ficha de carga" se da la opción de ir a la pantalla para editarla, haciendo clic en "Visualización de la Ficha" se puede observar la presentación completa de la información descripta en la Figura 4.

El bloque "Acciones" posibilita a partir de "Agregar contenido" el direccionamiento a la interface de carga que explicaremos en detalle en la sección siguiente, denominada "Carga de aportes".

Nota: El bloque "Tamaño del texto" fue explicado en la página 14.

# Carga de aportes

Los 3 tipos de fichas son: "Constructores de Ciudadanía", "Obras Abiertas", e "Itinerarios Creativos", y haciendo clic sobre alguno, se direcciona al formulario de carga correspondiente (Figura 16). Se aclara que hay usuarios que pueden crear los 3 tipos de fichas y otros que solo pueden "Obras Abiertas".

El proceso de carga en todas las fichas tiene dos instancias definidas:

- Primera etapa: Donde se carga la ficha propiamente dicha.
- Segunda Etapa: Donde se cargan las asociaciones luego de ser creada la ficha.
  - Carga de "Recursos y herramientas" en fichas de Itinerarios Creativos y Obras Abiertas, y "Para seguir explorando" en caso de Constructores de ciudadanía.
  - Carga de "Relaciones con otras fichas".

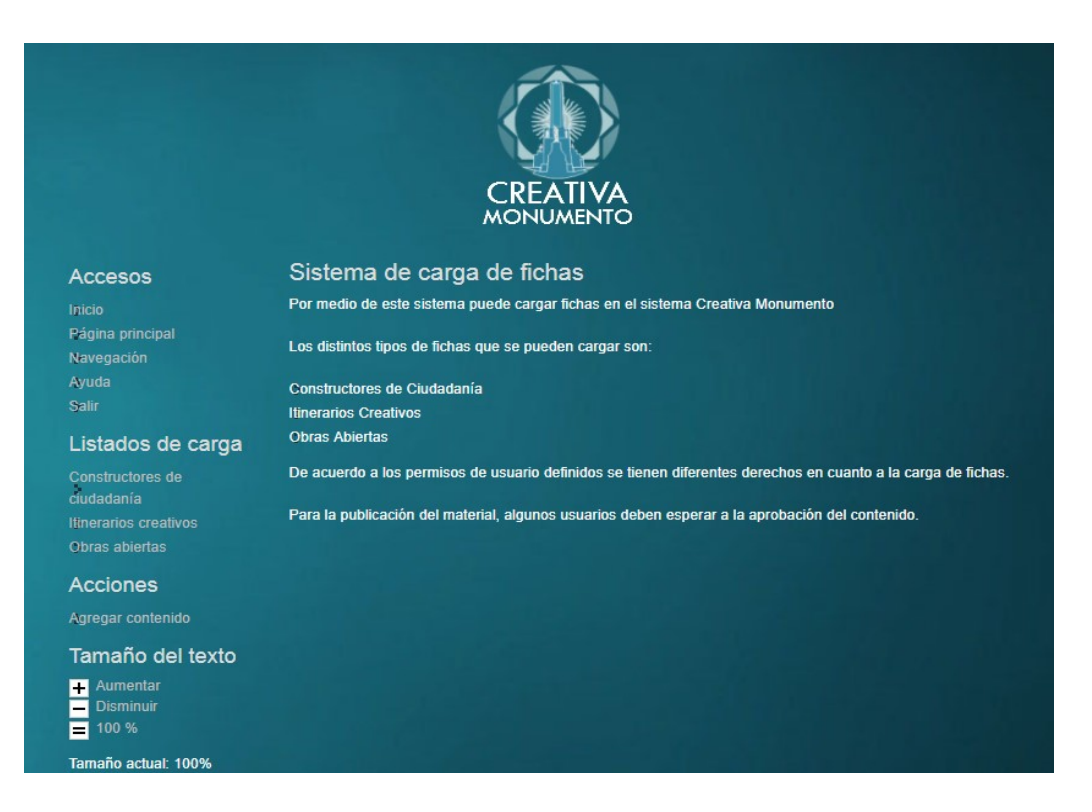

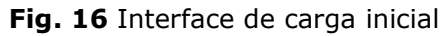

#### Primera etapa: Carga de la Ficha

A modo de ejemplo general, se muestra la carga de una Ficha de "Constructores de ciudadanía". Una vez elegida la categoría aparece el formulario de carga (Figura 17).

| Crear Constructores de Ciudadanía                                                                                                    |  |
|----------------------------------------------------------------------------------------------------|--|
| Nombres y apellido *                                                                                                    |  |
|                                                                                                    |  |
| Extensión máxima. 100 caracipes                                                                                                    |  |
| Lugar Nacmiento                                                                                                    |  |
| Eartha Marimiente                                                                                                    |  |
|                                                                                                    |  |
| Eg. 19102017                                                                                                    |  |
| Lugar Fallecimiento                                                                                                    |  |
| Constant of the second second s |  |
| Fecha Fallecimiento                                                                                                    |  |
| E.g. 1910/2017                                                                                                    |  |
| Campos de actuación                                                                                                    |  |
| <ninguno></ninguno>                                                                                                    |  |
| Todas las selecciones                                                                                                    |  |
| Nada ha sido seleccionado aún                                                                                                    |  |
| Itinerario de Vida                                                                                                    |  |
| Titulo URL                                                                                                    |  |
| El titulo del estace esta limitada a 121 caracteres de máximo.                                                                                                    |  |
|                                                                                                    |  |
| De puño y letra - opciones                                                                                                    |  |
| - Seleccione un valor -                                                                                                    |  |
| Imagen Principal                                                                                                    |  |
| Examinar No se selecciono un archivo. Subir al servidor                                                                                                    |  |
| Los archivos deben ser menores que 2 MB.<br>Tipos de archivo permitidos: <b>pig gif jog joeg</b> .                                                                                                    |  |
|                                                                                                    |  |
| Guardar Previsualizar                                                                                                    |  |
|                                                                                                    |  |

Fig. 17 Formulario de carga de Ficha

**Importante**: con el asterisco\* se señala en las etiquetas los contenidos de llenado obligatorio.

Una vez cargada la ficha, se puede visualizar (Figura 18) a través del botón "Previsualizar" y acceder a la segunda etapa a través del botón "Guardar".

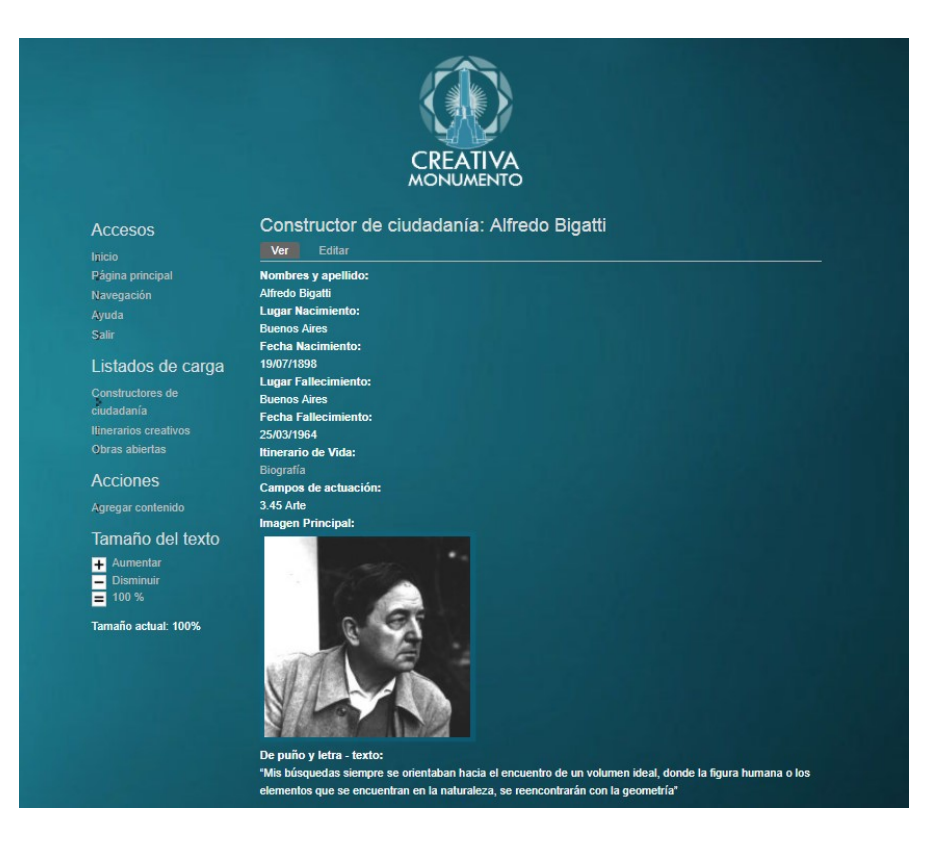

Fig. 18 Pre visualización de la Ficha cargada

Para volver a corregir o completar la Ficha solo se debe hacer clic en la pestaña superior derecha "Editar".

# Segunda etapa: Carga de Recursos y Asociaciones

#### Carga de "Recursos"

La carga debe realizarse siguiendo la siguiente secuencia:

Primera paso: Especificar tipo de recurso (Figura 19)

- Archivos PDF: Subir archivos al servidor
- Archivos PDF: Enlazar desde internet
- Audios: Subir archivos al servidor
- Imágenes: Subir archivos la servidor

- Imágenes: Enlazarlas desde internet
- Páginas WEB
- Videos Youtube: Enlazarlos desde internet

| Tipo de recurso I                                                                                                    |                                                                                                    |                                 |
|----------------------------------------------------------------------------------------------------|----------------------------------------------------------------------------------------------------|---------------------------------|
| - Seleccione un valor -                                                                                                    |                                                                                                    |                                 |
| Subir archivos                                                                                                    |                                                                                                    |                                 |
| Browse.                                                                                                    |                                                                                                    |                                 |
| Para subir archivos debe ingresar a                                                                                                    | "BROWSE".                                                                                                    |                                 |
| Enlazar páginas web                                                                                                    |                                                                                                    |                                 |
| 1                                                                                                    |                                                                                                    |                                 |
| Corrobore la existencia de la págin                                                                                                    | sa WEB antes de cargarla porque el sistema arma una vista                                                                                                    | previa de dicha página. E       |
| caso de que exista un error en la ca                                                                                                    | arga, no va a poder generar dicha vista. La dirección debe                                                                                                    | tener al inicio hitlp // o hitl |
|                                                                                                    |                                                                                                    |                                 |
| según corresponda sino no es cons                                                                                                    | iderada válida. También puede ingresar enlaces a imágen                                                                                                    | es compartidas en internet      |
| según corresponda sino no es cons<br>ingrese enlaces a documentos com                                                                                                    | iderada válida. También puede ingresar enlaces a imágen<br>spartidos en internet en esta opción.                                                                                          | es compartidas en internet      |
| según corresponda sino no es cons<br>ingrese enlaces a documentos con<br>Enlacer DNE                                                                                                    | iderada válida. También puede ingresar erilaces a imágen<br>spartidos en Internet en esta opción.                                                                                         | es compartidas en internet      |
| según corresponda sino no es cons<br>ingrese enlaces a documentos com<br>Enlazar PDF<br>Titulo                                                                                                    | iderada válida. También puede ingresar enlaces a imágen<br>spartidos en internet en esta opción.<br>URI                                                                                   | es compartidas en internet      |
| según corresponda sino no es cons<br>ingrese enlaces a documentos com<br>Enlazar PDF<br>Titulo                                                                                                    | iderada válida. También puede ingresar enlaces a imágen<br>spartidos en Internet en esta opción.<br>URL                                                                                   | es compartidas en internet      |
| según corresponda sino no es cons<br>ingrese enlaces a documentos com<br>Enlazar PDF<br>Titulo                                                                                                    | iderada válida. También puede ingresar enlaces a imágen<br>spartidos en internet en esta opción.<br>URL                                                                                   | es compartidas en internet      |
| según corresponda sino no es cons<br>ingrese enlaces a documentos com<br>Enlazar PDF<br>Titulo<br>El título del enlace está limitado a                                                                                                    | iderada válida. También puede ingresar enlaces a imágen<br>spartidos en internet en esta opción.<br>URL<br>128 caracteres de                                                              | es compartidas en internet      |
| según corresponda sino no es cons<br>ingrese enlaces a documentos com<br>Enlazar PDF<br>Titulo<br>El título del enlace está limitado a<br>máximo.                                                                                              | iderada válida. También puede ingresar enlaces a imágen<br>spartidos en Internet en esta opción.<br>URL<br>128 caracteres de                                                              | es compartidas en internet      |
| según corresponda sino no es cons<br>ingrese enlaces a documentos com<br>Enlazar PDF<br>Titulo<br>El título del enlace está limitado a<br>máximo.<br>Solo debe usanse en el caso de em                                                         | iderada válida. También puede ingresar enlaces a imágen<br>spartidos en Internet en esta opción.<br>URL<br>128 caracteres de<br>lazar archivos PDF que se encuentran compartidos en Inter | nes compartidas en internet     |
| según corresponda sino no es cons<br>ingrese enlaces a documentos com<br>Enlazar PDF<br>Titulo<br>El título del enlace está limitado a<br>máximo.<br>Solo debe usanse en el caso de en<br>Videos Youtube                                       | iderada válida. También puede ingresar enlaces a imágen<br>spartidos en internet en esta opción.<br>URL<br>128 caracteres de<br>lazar archivos PDF que se encuentran compartidos en inter | net.                            |
| según corresponda sino no es cons<br>ingrese enlaces a documentos com<br>Enlazar PDF<br>Titulo<br>El título del enlace está limitado a<br>máximo.<br>Solo debe usane en el caso de en<br>Videos Youtube                                        | iderada válida. También puede ingresar enlaces a imágen<br>spartidos en Internet en esta opción.<br>URL<br>128 caracteres de<br>lazar archivos PDF que se encuentran compartidos en Inter | es compatiidas en internet      |
| según corresponda sino no es cons<br>ingrese enlaces a documentos com<br>Enlazar PDF<br>Titulo<br>El título del enlace está limitado a<br>máximo.<br>Solo debe usane en el caso de en<br>Videos Youtube                                        | iderada válida. También puede ingresar enlaces a imágen<br>spartidos en Internet en esta opción.<br>URL<br>128 caracteres de<br>lazar archivos PDF que se encuentran compartidos en Inter | nes comparticias en internet    |
| según corresponda sino no es cons<br>Ingrese enlaces a documentos com<br>Enlazar PDF<br>Titulo<br>El título del enlace está limitado a<br>máximo.<br>Solo debe usanse en el caso de en<br>Videos Youtube<br>Ingrese la URL del video de Youtub | iderada válida. También puede ingresar enlaces a imágen<br>spartidos en Internet en esta opción.<br>URL<br>128 caracteres de<br>lazar archivos PDF que se encuentran compartidos en Inter | net.                            |
| según corresponda sino no es cons<br>Ingrese enlaces a documentos com<br>Enlazar PDF<br>Titulo<br>El título del enlace está limitado a<br>máximo.<br>Solo debe usanse en el caso de em<br>Videos Youtube<br>Ingrese la URL del video de Youtub | iderada válida. También puede ingresar enlaces a imágen<br>spartidos en Internet en esta opción.<br>URL<br>128 caracteres de<br>lazar archivos PDF que se encuentran compartidos en inter | net.                            |
| según corresponda sino no es cons<br>ingrese enlaces a documentos com<br>Enlazar PDF<br>Titulo<br>El título del enlace está limitado a<br>máximo.<br>Solo debe usane en el caso de en<br>Videos Youtube<br>Ingrese la URL del video de Youtub  | iderada válida. También puede ingresar enlaces a imágen<br>spartidos en Internet en esta opción.<br>URL<br>128 caracteres de<br>lazar archivos PDF que se encuentran compartidos en Inter | net.                            |

Fig. 19 Formulario carga de recurso

<u>Segunda paso</u>: En relación al tipo de recurso especificado en el punto anterior, realizar la carga del mismo.

La carga de "Enlazar páginas web", "Enlazar PDF" o "Videos Youtube" se puede apreciar claramente en la imagen de la ficha de carga "Para seguir explorando" de "Constructores de ciudadanía" (Figura 14).

Para "Subir archivos", al *clickear* sobre "Browse" se abre la pantalla que permite subir el archivo (Figura 20).

| Media browser                                                                                 |                   |                  |
|-----------------------------------------------------------------------------------------------|-------------------|------------------|
|                                                                                               |                   | SUBIR AL SERVIDO |
| Suba un nuevo archivo *                                                                       |                   |                  |
| Seleccionar archivo Ningún archi seleccionado                                                 | Subir al servidor |                  |
| Los archivos deben ser menores que 8 MIL<br>Tipos de archivo permitidos: pdf mp3 jpg png gif. |                   |                  |
|                                                                                               |                   |                  |
| Siguiente                                                                                     |                   |                  |
|                                                                                               |                   |                  |
|                                                                                               |                   |                  |
|                                                                                               |                   |                  |
|                                                                                               |                   |                  |
|                                                                                               |                   |                  |
|                                                                                               |                   |                  |
|                                                                                               |                   |                  |
|                                                                                               |                   |                  |
|                                                                                               |                   |                  |
|                                                                                               |                   |                  |
|                                                                                               |                   |                  |
|                                                                                               |                   |                  |
|                                                                                               |                   |                  |
|                                                                                               |                   |                  |
|                                                                                               |                   | OK               |
|                                                                                               |                   |                  |

Fig. 20 Browse para subir un archivo

**Importante**: el sistema permite un solo recurso por carga. Se deben hacer tantas cargas como recursos se quieran mostrar.

**Nota**: Se ejemplifica como guía en la ficha de carga "Para seguir explorando" para el caso de "Constructores de ciudadanía", ya que es igual a la de "Recursos y herramientas" en fichas de "Itinerarios Creativos" y "Obras Abiertas".

**Máximo tamaño de carga admitido**: Imágenes: 5 megas / Audio: 10 megas / Textos: 10 megas.

#### Carga de "Asociaciones con otras fichas"

Para la carga de relaciones con otras fichas el procedimiento es igual en Constructor de Ciudadanía, Itinerarios Creativos y Obras Abiertas, y se debe seguir la siguiente secuencia (Figura 21).

<u>Primer paso</u>: Elegir el orden de prioridad en la relación (del 1 al 20 de manera correlativa).

<u>Segundo paso</u>: Especificar la ficha a la que se va a relacionar.

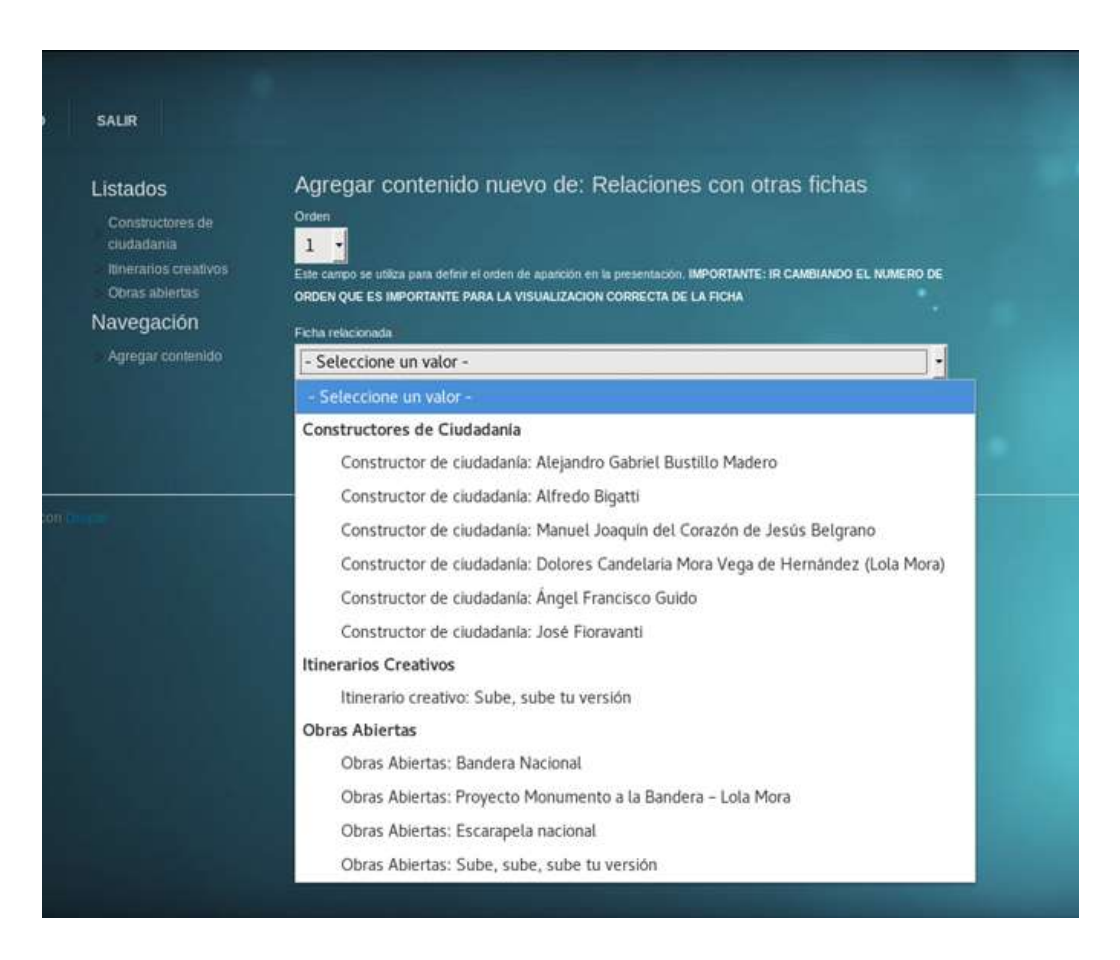

Fig. 21 Formulario carga de relación

**Importante**: Se deben realizar tantas cargas como asociaciones a otras fichas se quieran mostrar.

# **Realizar comentarios**

Cada ficha permite la realización de comentarios con la posibilidad de hacerlos tanto con la cuenta personal de la plataforma como con una cuenta propia de *Facebook*. Una vez clickeado "Comentarios" aparece la interface para la carga del mismo (Figura 22).

|                                                         | CREAT                                              | ÎVA<br>LENTO                       |
|---------------------------------------------------------|----------------------------------------------------|------------------------------------|
| Accesos                                                 | Volver a la ficha                                  |                                    |
| Inicio<br>Página principal<br>Navegación<br>Ayuda       | Obras Abiertas: Monumen<br>Comentarios de Facebook | to Histórico Nacional a la Bandera |
| Inicio de sesión                                        | 0 comentarios                                      | Ordenar por Más recientes 👻        |
| Nombre de usuario                                       | Agregar un comentario                              |                                    |
| Crear nueva cuenta<br>Solicitar una nueva<br>contraseña | Plugin de comentarios de Facebook                  |                                    |
| Iniciar sesión                                          |                                                    |                                    |
| Tamaño del texto                                        |                                                    |                                    |
| Aumentar     Disminuir     100 %                        |                                                    |                                    |
| Tamaño actual: 100%                                     |                                                    |                                    |
|                                                         |                                                    |                                    |

Fig. 22 Interface para la realización de comentarios